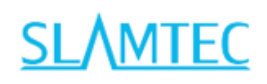

# **SLAMTEC Aurora**

# Visual laser integrated localization and

### mapping sensor

Instruction Manual

- More precise
- More stable
- More powerful

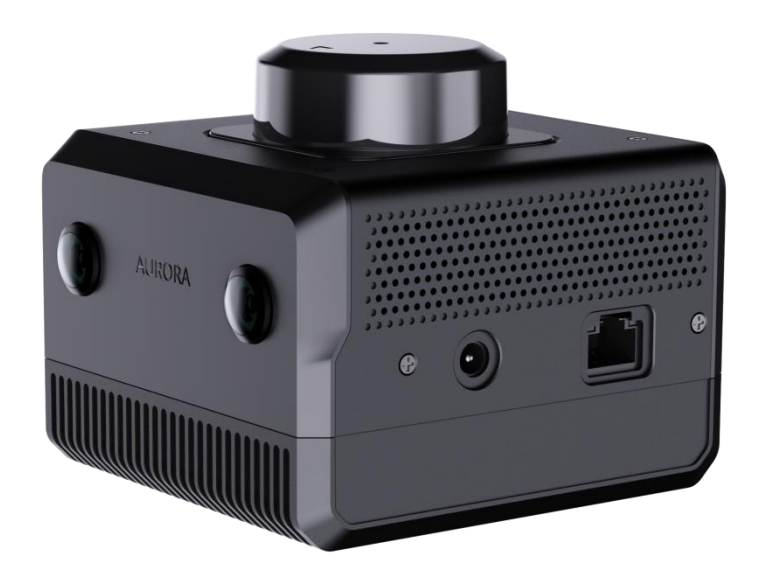

Shanghai SLAMTEC Co., Ltd

# Contents

| 1. | Proc                                                                                              | duct Overview 2                                                                                                    |
|----|---------------------------------------------------------------------------------------------------|----------------------------------------------------------------------------------------------------|
| 2. | Арр                                                                                               | earance introduction                                                                                                    |
|    | 2.1                                                                                               | Indicator light3                                                                                                    |
|    | 2.2                                                                                               | Button4                                                                                                    |
|    | 2.3                                                                                               | Ethernet5                                                                                                    |
|    | 2.4                                                                                               | WIFI5                                                                                                    |
| 3. | Map                                                                                               | oping 5                                                                                                    |
|    | 3.1                                                                                               | Preparation work5                                                                                                    |
|    | 3.2                                                                                               | Power On Aurora6                                                                                                    |
|    | 3.3                                                                                               | Connect to Aurora6                                                                                                    |
|    | 3.4                                                                                               | Initialize Aurora7                                                                                                    |
|    | 3.5                                                                                               | Start Mapping7                                                                                                    |
|    | 3.6                                                                                               | Save Map9                                                                                                    |
| 4. | Firm                                                                                              | ware Upgrade10                                                                                                    |
|    | _                                                                                                 |                                                                                                    |
| 5. | Aure                                                                                              | ora Remote12                                                                                                    |
| 5. | <b>Aur</b><br>5.1                                                                                 | Dra Remote12     Main Interface12                                                                                                    |
| 5. | <b>Aur</b><br>5.1<br>5.2                                                                          | Dra Remote    12      Main Interface    12      Switching Views    12                                                                                                    |
| 5. | <b>Auro</b><br>5.1<br>5.2<br>5.3                                                                  | Dra Remote   12     Main Interface   12     Switching Views   12     Frame View   13                                                                                                    |
| 5. | Auro<br>5.1<br>5.2<br>5.3<br>5.4                                                                  | Dra Remote12Main Interface12Switching Views12Frame View13IMU View13                                                                                                    |
| 5. | Auro<br>5.1<br>5.2<br>5.3<br>5.4<br>5.5                                                           | Dra Remote12Main Interface12Switching Views12Frame View13IMU View13Zooming/Dragging the Map14                                                                                                    |
| 5. | Aure<br>5.1<br>5.2<br>5.3<br>5.4<br>5.5<br>5.6                                                    | Dra Remote12Main Interface12Switching Views12Frame View13IMU View13Zooming/Dragging the Map14Resetting the Map14                                                                                                    |
| 5. | Aure<br>5.1<br>5.2<br>5.3<br>5.4<br>5.5<br>5.6<br>5.7                                             | Dra Remote12Main Interface12Switching Views12Frame View13IMU View13Zooming/Dragging the Map14Resetting the Map14Synchronizing the Map14                                                                                                    |
| 5. | Aure<br>5.1<br>5.2<br>5.3<br>5.4<br>5.5<br>5.6<br>5.7<br>5.8                                      | Dra Remote12Main Interface12Switching Views12Frame View13IMU View13Zooming/Dragging the Map14Resetting the Map14Synchronizing the Map14Saving/Uploading the Map14                                                                               |
| 5. | Aure<br>5.1<br>5.2<br>5.3<br>5.4<br>5.5<br>5.6<br>5.7<br>5.8<br>5.9                               | Dra Remote12Main Interface12Switching Views12Frame View13IMU View13Zooming/Dragging the Map14Resetting the Map14Synchronizing the Map14Saving/Uploading the Map142D/3D Map Switching17                                                          |
| 5. | Aure<br>5.1<br>5.2<br>5.3<br>5.4<br>5.5<br>5.6<br>5.7<br>5.8<br>5.9<br>5.10                       | Dra Remote12Main Interface12Switching Views12Frame View13IMU View13Zooming/Dragging the Map14Resetting the Map14Synchronizing the Map14Saving/Uploading the Map142D/3D Map Switching17Automatic Floor Detection18                               |
| 5. | Aure<br>5.1<br>5.2<br>5.3<br>5.4<br>5.5<br>5.6<br>5.7<br>5.8<br>5.9<br>5.10<br>5.11               | Dra Remote12Main Interface12Switching Views12Frame View13IMU View13Zooming/Dragging the Map14Resetting the Map14Synchronizing the Map14Saving/Uploading the Map142D/3D Map Switching17Automatic Floor Detection18Pop-up Notifications19         |
| 5. | Auro<br>5.1<br>5.2<br>5.3<br>5.4<br>5.5<br>5.6<br>5.7<br>5.8<br>5.9<br>5.10<br>5.11<br><b>Not</b> | Main Interface12Main Interface12Switching Views12Frame View13IMU View13Zooming/Dragging the Map14Resetting the Map14Synchronizing the Map14Saving/Uploading the Map142D/3D Map Switching17Automatic Floor Detection18Pop-up Notifications19es20 |

### **1. Product Overview**

Aurora is a newly created positioning and mapping perception sensor by SLAMTEC that integrates laser, vision, inertial navigation, and deep learning technologies. The sensor does not require external dependencies and can achieve indoor and outdoor 3D high-precision mapping with six degrees of freedom positioning capability upon startup. At the same time, the product is also equipped with a complete power builder chain, including graphical interaction software AuroraCore Remote Visualizer (Hereinafter referred to as Aurora Remote), SDK for secondary development, etc., to help users quickly build personalized applications and accelerate downstream product landing. The product has the following features:

- Fusion laser + binocular vision + IMU multi-source fusion algorithm, supporting external expansion (GPS/RTK, odometer, etc.)
- Provide indoor and outdoor 3D mapping and positioning functions
- Integrating AI technology to enhance 3D perception capabilities
- With a complete toolchain, support for client-side application expansion
- Industry-leading system stability

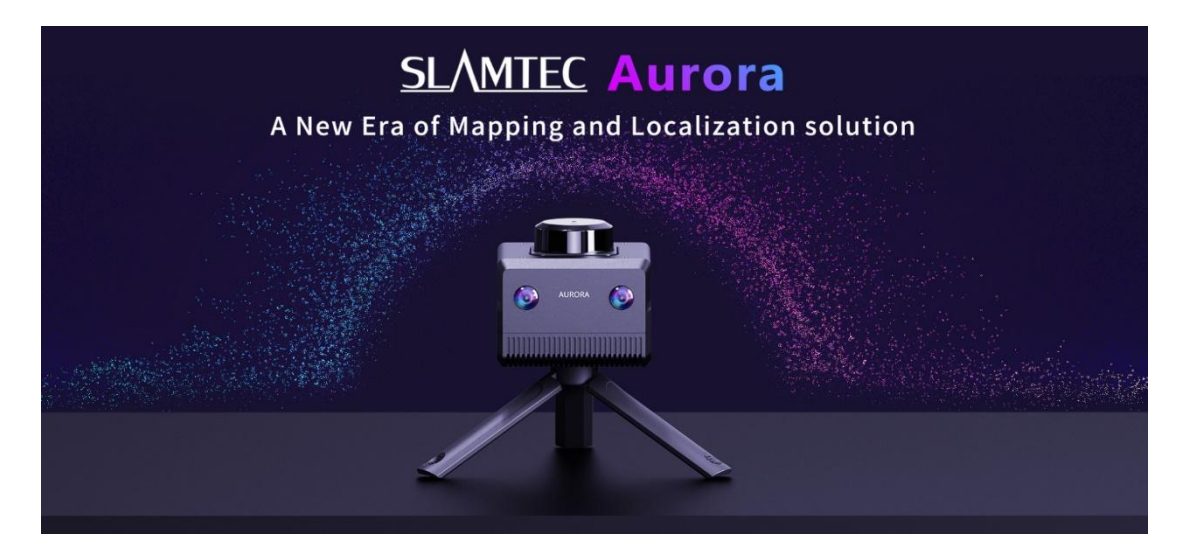

Figure 1 Aurora

Aurora products provide customers with 3D mapping and positioning capabilities in an integrated form. It adopts the unique SLAM algorithm of Laser-Vision-IMU fusion from SLAMTEC. Combined with visual and laser characteristics, it can perform map data fusion more than 10 times per second and draw up to one million square meters of map data. SLAMTEC provides a toolchain for secondary development, including C++ SDK, ROS1/ROS2 SDK, etc.

### **2.** Appearance introduction

2.1 Indicator light

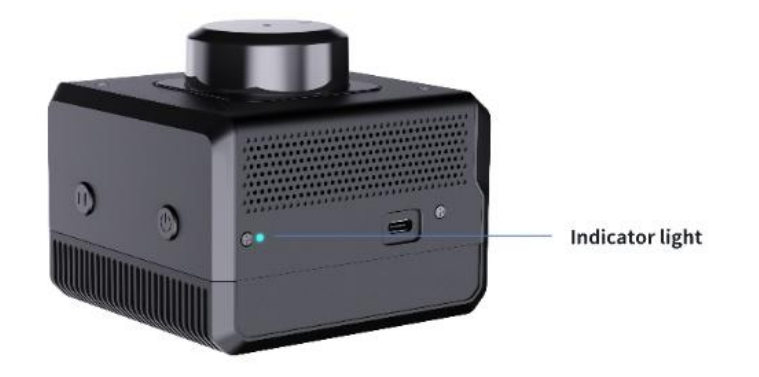

Figure 2 Indicator light

Indicator light status description is as follows:

| Indicator light status | Explanation |
|------------------------|-------------|
| Red long bright        | Booting up  |

| Yellow flash       | Startup complete, waiting for initialization         |
|--------------------|------------------------------------------------------|
| Yellow long bright | System initialization completed, waiting for mapping |
| Green long bright  | Mapping                                              |
| Red flash          | Device exception                                     |
| Green flash        | Pause mapping                                        |

### 2.2 Button

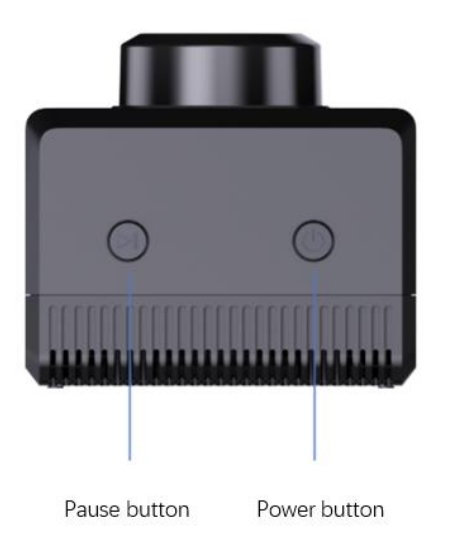

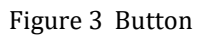

Power button:

- Press and hold the power button for eight seconds, and the device enters standby mode
- In standby mode, short press the power button to turn on the device Pause button:
- Short press the pause button to pause mapping; press it again to resume mapping

### 2.3 Ethernet

The Aurora Ethernet default configuration mode is static IP mode and the IP address is 192.168.11.1. Connect the computer to Ethernet, access the 192.168.11.1 through the browser, you can get the device information of Aurora, and configure Aurora simply.

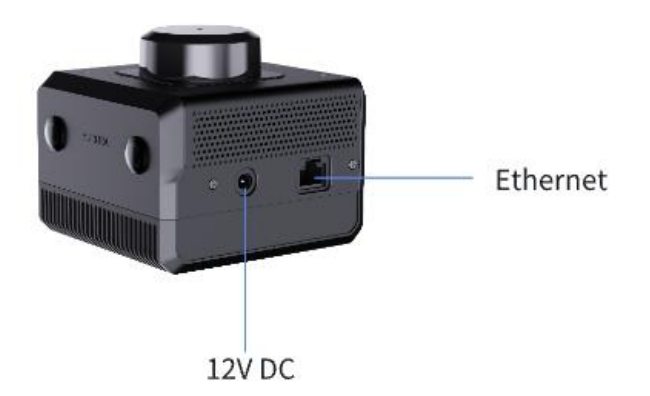

Figure 4 Interface

### 2.4 WIFI

Aurora comes with a 2.4G/5G Dual-band WiFi module, which is configured as AP mode by default. After Aurora is turned on, a hotspot named "SLAMWARE-Aurora-xxxxxx" is automatically generated. The specific hotspot name can be found on the device label.

# 3. Mapping

### 3.1 Preparation work

Prepare a laptop and install <u>Aurora Remote</u>.

#### 3.2 Power On Aurora

Use DC12V 2A power supply to power up the device.

#### 3.3 Connect to Aurora

Connect the Aurora device to your computer via Ethernet or hotspot (SLAMWARE-Aurora-XXXXXX).

Run AuroraCore Remote Visualizer (hereinafter referred to as Aurora Remote). In the "Connection Settings" interface, select "Input the address manually", enter "192.168.11.1" in the text box, and click the "Connect" button to connect to the device.

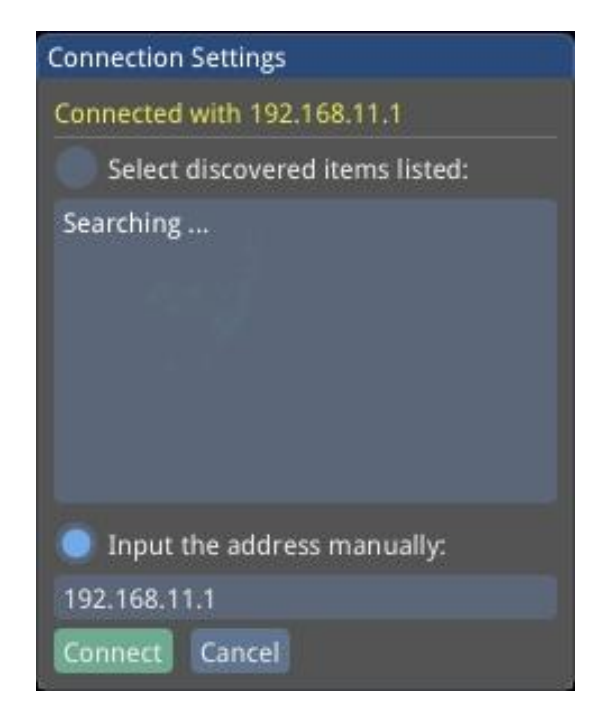

Figure 5 Connect Device

Once connected successfully, the mapping screen will be displayed.

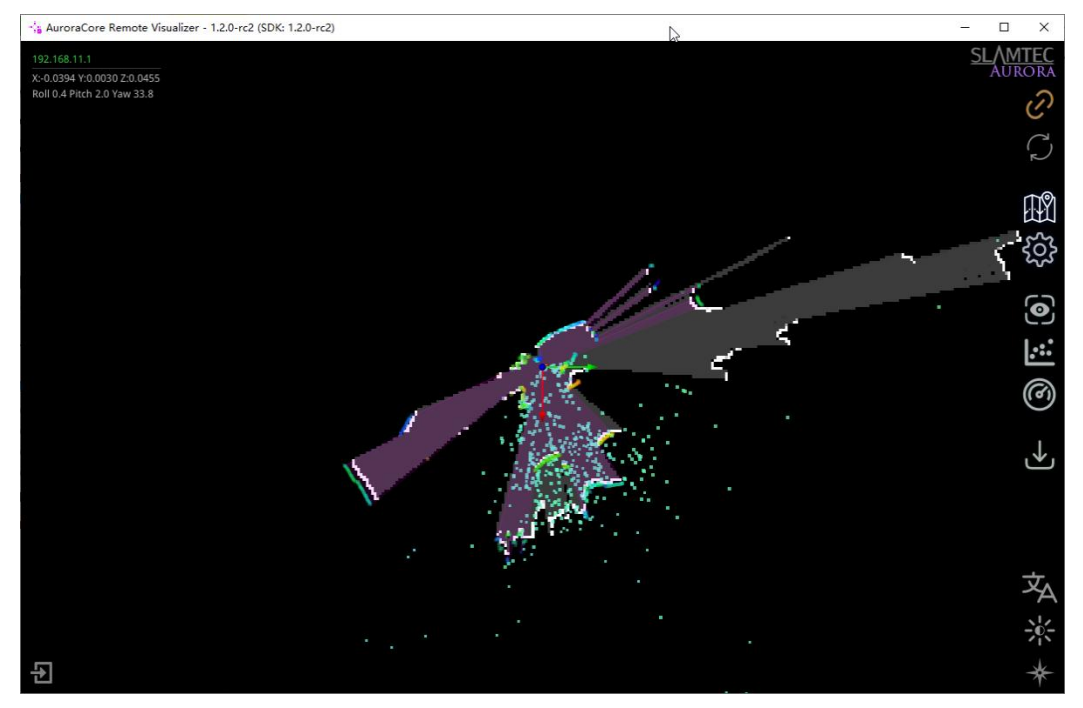

Figure 6 Display Mapping Screen

#### 3.4 Initialize Aurora

- 1. Aurora should target areas with more features within 2 meters, avoiding environments with fewer features such as open plains, refractive environments such as large areas of glass, and areas with more dynamic objects to ensure sufficient initialization features and obtain better data results. After standing still for 3 seconds and waiting for the system to successfully initialize, move the device and enter the working state.
- 2. Ensure that the equipment is stationary.
- 3. Click "Remote Commands" -->"Reset Maps" on the Aurora Remote main interface. The device is starting to initialize.
- 4. After initialization is complete, the Aurora Remote mapping screen is shown in Figure 6, and the Aurora indicator light changes from red to green.

### 3.5 Start Mapping

After initialization is complete, you can proceed with mapping.

- Route planning and advice:
  - Ensure as many observations as possible during the scanning process.
  - Try to avoid scanning new areas as much as possible, and you can take a certain loop.
  - ♦ Avoid the impact of dynamic objects as much as possible.
  - ♦ Walk as many closed-loop loops as possible.
  - ♦ Do not repeat the closed-loop area to reduce memory consumption.
- Notes on mapping:
  - Please clear the map before preparing to create a complete new map, otherwise the map optimization engine cannot be guaranteed to take effect.
  - Keep the equipment level. Generally, the equipment should not be tilted more than 20 degrees.
  - Keep the equipment stable and avoid significant shaking. Sudden stops or movements will affect the accuracy and effectiveness of mapping to a certain extent.
  - After the loop returns to the starting point, keep the robot moving, take more overlapping paths, and do not stop moving immediately.
  - After returning to the origin of the loop, if the map is not closed, continue walking until the loop is closed.
  - When creating maps with your hand, walk at a normal walking speed. When encountering spaces with fewer features or narrow spaces, or when turning, it is recommended to slow down.
  - When scanning indoor scenes involving multiple rooms or floors, please open the indoor door in advance. When passing through the door, scan slowly and stay on the side of the door for a period of time to ensure that the features on both sides of the door can

be scanned at the same time. If the door is not open during scanning, slowly turn around before approaching the door, turn the instrument away from the door, turn your back to open the door, and enter slowly.

- ♦ In and out
  - It is necessary to enter and exit sideways to ensure that the laser and vision have a common field of vision before entering, and better connect the data.
  - Entering and exiting a confined space: After scanning a confined space, it is necessary to observe whether the reference objects are sufficient and whether the structural features are obvious during the scanning process.
  - If the above two conditions are not met, when exiting, try to align the perspective with areas with good structured features as much as possible, while avoiding excessive perspective switching.

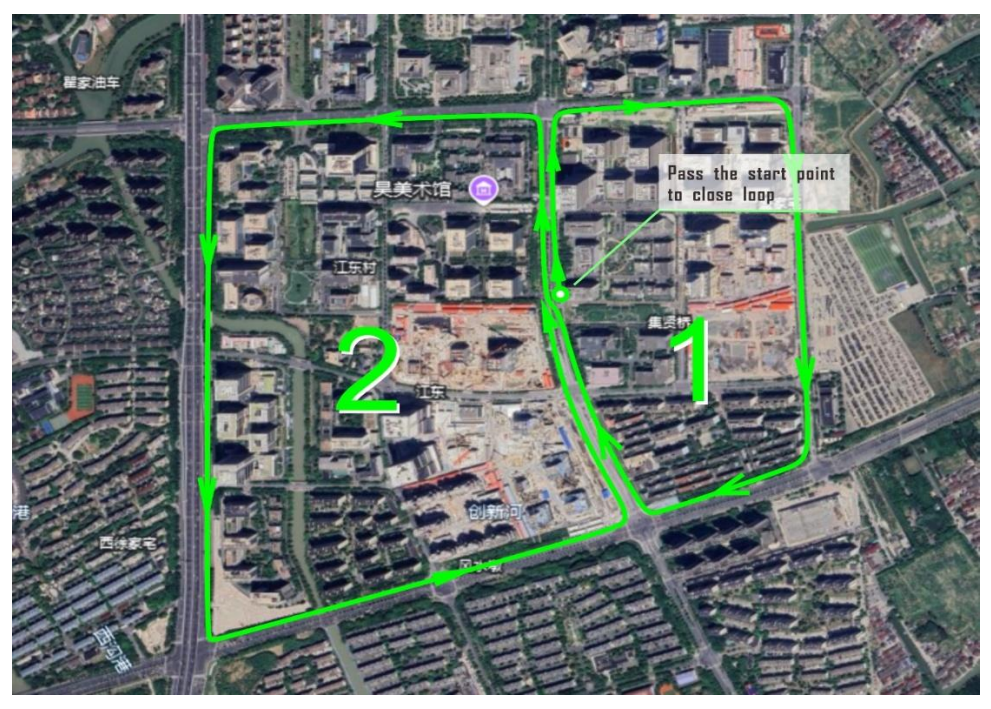

Figure 7 Example of mapping route

#### 3.6 Save Map

Click on "Map Manager" --> "Download to File" on the Aurora Remote

main interface to save the map as a file in stcm format.

### 4. Firmware Upgrade

- 1. Power on Aurora device.
- 2. Connect laptop to Aurora hotspot or Ethernet.
- 3. Visit 192.168.11.1 browser and enter the following page.

| Contract Contract Con | an x +                 |                                    |                    |                          |                  |                  | -     | o ×     |
|----------------------------------------------------------------------------------------------------|------------------------|------------------------------------|--------------------|--------------------------|------------------|------------------|-------|---------|
| ← → C Q ▲ 不安全                                                                                                    | 192.168.11.1/index.htm | #/dashboard/info                   |                    |                          | A <sup>N</sup> ☆ | 3 t @            | 0 1 6 | s 📀     |
| 🛅 阿页 🎦 linux 🎦 tq2440 📋 uboot                                                                                                    | 🛅 ZYNQ 📋 开源网站 🛛        | 📩 4G 📋 firefly 📋 蘆牙 📋 adb sh       | ell 📋 ros 📋 xavier | 🛅 MIPI camera 🛭 🙆 QQBFNI | A6" 上海思岚科技有限     | 💥 Wiki - Slamtec | >     | 🎦 其他收藏夹 |
| ··•••• Management                                                                                                    | <u> </u>               |                                    |                    |                          |                  |                  | [     | Sign In |
| ② Dashboard ^<br>Desire Info                                                                                                    | Device Information     | 'n                                 |                    |                          |                  |                  |       | Ū       |
| © System y                                                                                                    | Product Name: Sla      | mtec Aurora                        |                    |                          |                  |                  |       |         |
| es system -                                                                                                    | Firmware Version:      | release-aurora-1.0.0-beta-20240920 |                    |                          |                  |                  |       |         |
| À Advanced Y                                                                                                    | Device Model: Aur      | ora A1M1                           |                    |                          |                  |                  |       |         |
|                                                                                                    |                        |                                    |                    |                          |                  |                  |       |         |
|                                                                                                    |                        |                                    |                    |                          |                  |                  |       | _       |
|                                                                                                    | Networking Statu       | s                                  |                    |                          | L2               | 2                |       |         |
|                                                                                                    | Wireless Mode: AF      | (5G)                               | Wireless SSID: SLA | MWARE-Aurora             | Wireless IP:     | 192.168.11.1     |       |         |
|                                                                                                    |                        |                                    |                    |                          |                  |                  |       |         |
|                                                                                                    |                        |                                    |                    |                          |                  |                  |       |         |
|                                                                                                    | Components             |                                    |                    |                          |                  |                  |       |         |
|                                                                                                    |                        |                                    |                    |                          |                  |                  |       |         |
|                                                                                                    | Туре                   | SN                                 |                    | Firmwa                   | are Version      | Comment          | ts    |         |
|                                                                                                    | LIDAR                  | 8987E195C1E49BC0A5E29CF71D534      | D63                | 1.2.1_rt                 | tm (Jun 19 2024) | Model: S3        | M1    |         |
|                                                                                                    |                        |                                    |                    |                          |                  |                  |       | v       |

Figure 8 Home Page

4. Click "Sign in" to enter the login page.

| Same Contraction - Slamtec Device Managem x +            |                                                      |                              | - 0 ×     |
|----------------------------------------------------------|------------------------------------------------------|------------------------------|-----------|
| ← → C Q ▲ 不安全   192.168.11.1/index.html#/user/login      |                                                      | 0 A & 0 0 4 0                | T 🖞 🗞 🧭   |
| 回页 前unux 前 tq2440 前 uboot 前 ZYNQ 前 开课网站 前 46 前 firefly 前 | ) 置牙 🛅 adb shell 🎦 ros 🎦 xavier 🛅 MIPI camera 🙆 QQ銀印 | メル・上海思説料技術現 🗶 Wiki - Slamtec | > 📋 其他改藏央 |
|                                                          | SLAMTEC                                              |                              |           |
|                                                          | Slamtec Device Management                            |                              |           |
|                                                          | Username & Password                                  |                              |           |
|                                                          | Sign In                                              |                              |           |
|                                                          | Copyright © 2019 Shanghai Slamtec Co., Ltd.          |                              |           |

Figure 9 Login Page

5. Enter account: admin

Password: admin111

6. Click "System" → "Firmware Update" → "Select File" to select the upgraded firmware.

| 🕈 Firmare Update - Slamter D 兴 🛛 a                |                                                                                                    |                                                      | 0 – A ×                          |
|---------------------------------------------------|----------------------------------------------------------------------------------------------------|------------------------------------------------------|----------------------------------|
| $\leftarrow \rightarrow \circ \ \odot \ \neg$     | 6 http://192.168.11.1./index.htmi#/system/firmware_update                                                                                              | • o                                                  |                                  |
| -+- Management                                    | ū                                                                                                    |                                                      | admin                            |
| O Dahboard v                                      | Firmware Update                                                                                                    |                                                      |                                  |
| Firmware Linder  Firmware Linder  Licter  Rindart | Product Name: Samder Bander Desitor Promare Vanlas: nature A.S. ogn-em-slovator (103.302191) Onvice Media: H0100Search ResSamt ResSamt Research Update | D <sub>2</sub>                                       | Looking for ferrowine apgration? |
| Charge Personal                                   |                                                                                                    | Santas:<br>Casyloph @ 2019 Shangua Shantas Ca, Ital. |                                  |

Figure 10 Upgrade Page

- 7. Click "Start Firmware Update" to start upgrading the firmware.
- 8. Wait for "success" to appear in the upgrade log, upgrade completed.

### 5. Aurora Remote

### 5.1 Main Interface

| -'a AuroraCore Remote Visualizer - 1.2.0-rc2 (SDK: 1.2.0-rc2) |                      | – 🗆 X             |
|---------------------------------------------------------------|----------------------|-------------------|
| 未适担<br>X:0.0000 Y:0.0000 Z:0.0000                             |                      | SLAMTEC<br>AURORA |
| Roll 0.0 Pitch 0.0 Yaw 0.0                                    | Connect Device       | <i>©</i>          |
|                                                               | Resync Map Data      | Ç                 |
|                                                               | Map Manager          |                   |
|                                                               | Remote Commands      | ర్ఘ               |
|                                                               | Frame View           | Ø                 |
|                                                               | IMU View             | <b>!</b> .::      |
|                                                               | Data Statistic       | @                 |
|                                                               | Data Exporter Panel  | ↓                 |
|                                                               |                      |                   |
|                                                               | Switch Language      | ————              |
|                                                               | View Options         |                   |
| 윤 Exit                                                        | Toggle Tracking Mode | *                 |

Figure 11 Main Interface

### 5.2 Switching Views

Aurora Remote provides three view modes for users to choose from. Click the "Toggle Tracking Mode" button to switch between different views.

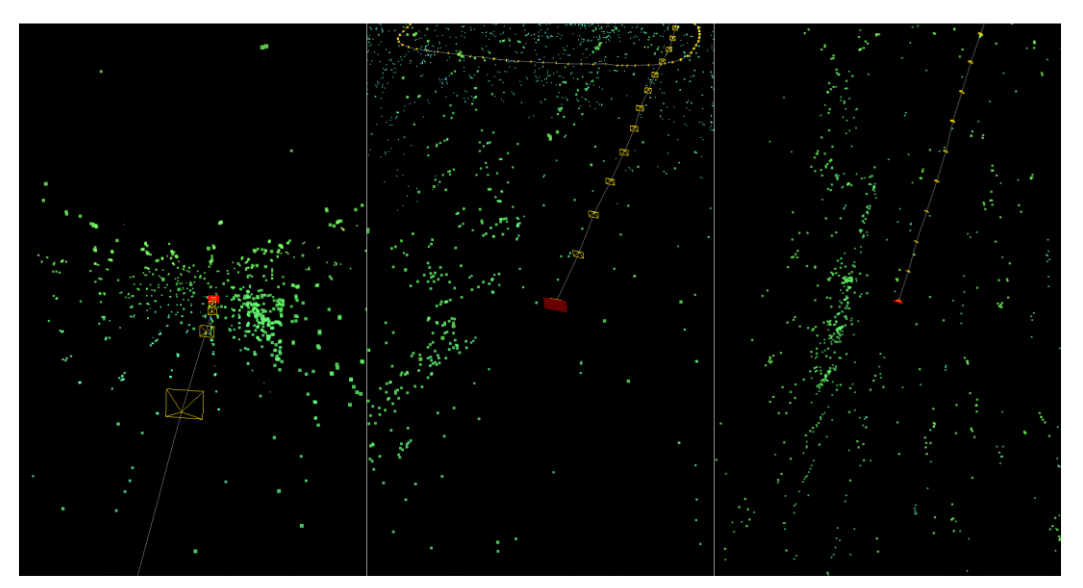

Figure 12 Three-view Diagram

### 5.3 Frame View

Click the "Frame View" icon on the main interface to preview the camera feed in real-time.

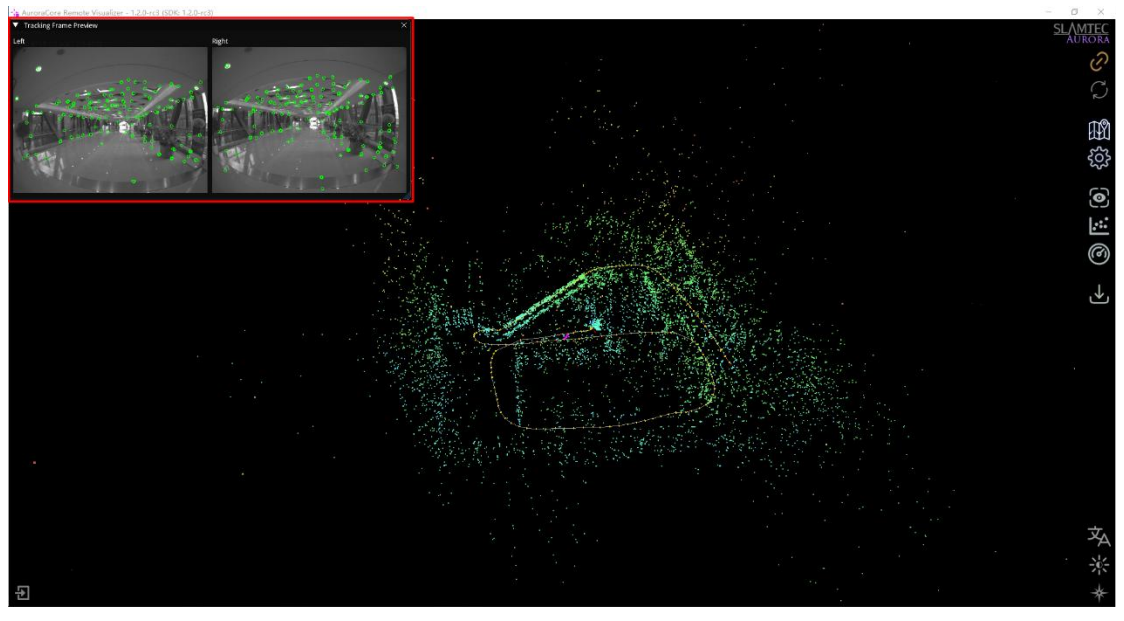

Figure 13 Frame View

#### 5.4 IMU View

Click the "IMU View" icon on the main interface to view real-time gyroscope and accelerometer data.

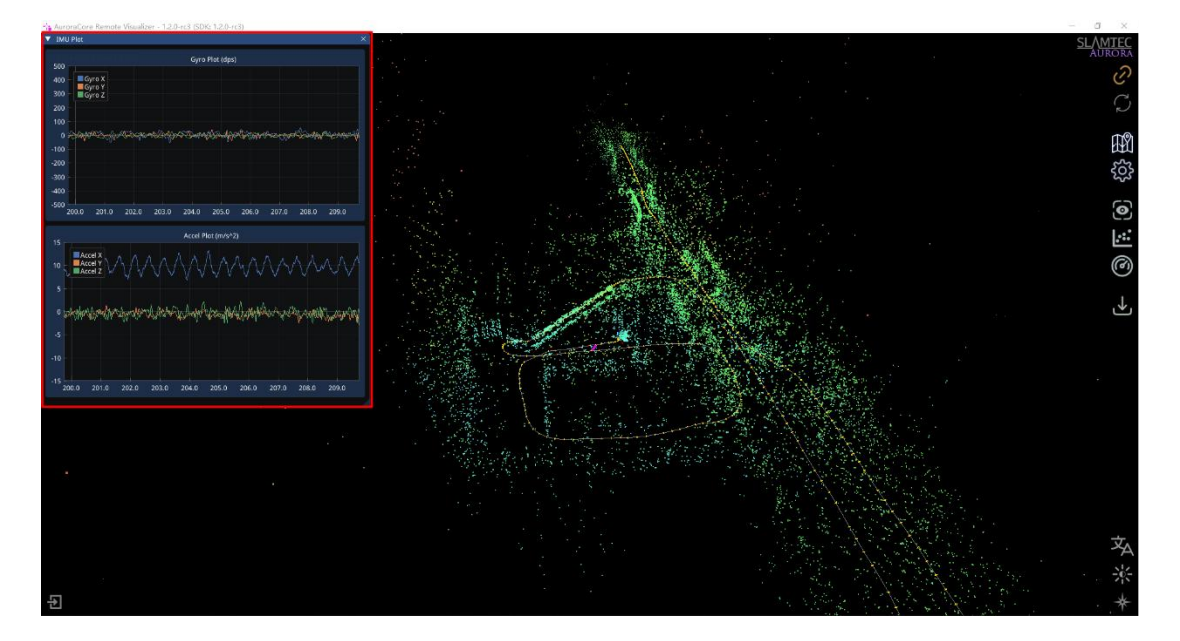

Figure 14 IMU View

### 5.5 Zooming/Dragging the Map

Scroll the mouse wheel to zoom in and out of the map.

Click and hold the right mouse button, then move the mouse to drag the map.

Click and hold the left mouse button, then move the mouse to rotate the map.

### 5.6 Resetting the Map

To reset the map after mapping is complete or during the mapping process, use the "Remote Commands" --> "Reset Maps" function.

Resetting the map will clear the existing map and reinitialize the device.

### 5.7 Synchronizing the Map

The "Resync Map Data" button fully synchronizes the map updated in the background to the interface. Since global updates are time-consuming, during the mapping process, only incremental updates are made to the map near the Aurora device. A full update is performed only when a loop closure is detected.

### 5.8 Saving/Uploading the Map

Maps can be saved in the stcm format, which includes both 2D and 3D map information. Maps can also be saved in BMP format, which only includes 2D map information.

On the main interface, click "Map Manager". Use "Download to file" to save the map in stcm format, and use "Export Map Data" to save the map in BMP format.

| full content map     |                                  |
|----------------------|----------------------------------|
| L Download to file   |                                  |
| nager<br>view Update |                                  |
| view Update          |                                  |
| view Undate          |                                  |
|                      |                                  |
|                      |                                  |
|                      |                                  |
|                      | [0.01 - 0.50]                    |
|                      |                                  |
| 00.000               | (WxH)                            |
|                      |                                  |
| n                    |                                  |
|                      |                                  |
|                      |                                  |
| .250                 | [Min, Max]                       |
|                      | 00.000<br>n<br>250<br>to Default |

Figure 15 Map Manager

Uploading maps is only possible for stcm format 3D maps. Click "Upload from file" and select the map file to upload.

The upload progress will be displayed during the process, as shown in Figure 16. Once the upload is complete, a success message will appear in the bottom right corner, as shown in Figure 17.

| Map Manager                             |                      |               | × |  |
|-----------------------------------------|----------------------|---------------|---|--|
| Download or Upload<br>Map is very large | a full content map   |               |   |  |
| 🗘 Upload from file                      | 📥 Download to fil    | e             |   |  |
| Uploading in progres                    | ss, completed: 9.4 % |               |   |  |
| Cancel                                  |                      |               |   |  |
| ▼ LIDAR 2D Map M                        | Manager              |               |   |  |
| 🛓 Export Map Data                       |                      |               |   |  |
| < Enable 2D Map I                       | Preview Update       |               |   |  |
| < Active Map Only                       |                      |               |   |  |
| Map Resolution:                         |                      |               |   |  |
| 0.050                                   |                      | [0.01 - 0.50] |   |  |
| Max Map Size:                           |                      |               |   |  |
| 500.000                                 | 500.000              | (WxH)         |   |  |
| — Height Range —                        |                      |               |   |  |
| Auto Floor Deter                        | tion                 |               |   |  |
| All                                     |                      |               |   |  |
| 🔵 Manual Specify                        |                      |               |   |  |
| 0.250                                   | 3.250                | [Min, Max]    |   |  |
| Apply Settings Re                       | set to Default       |               |   |  |

Figure 16 Map Upload

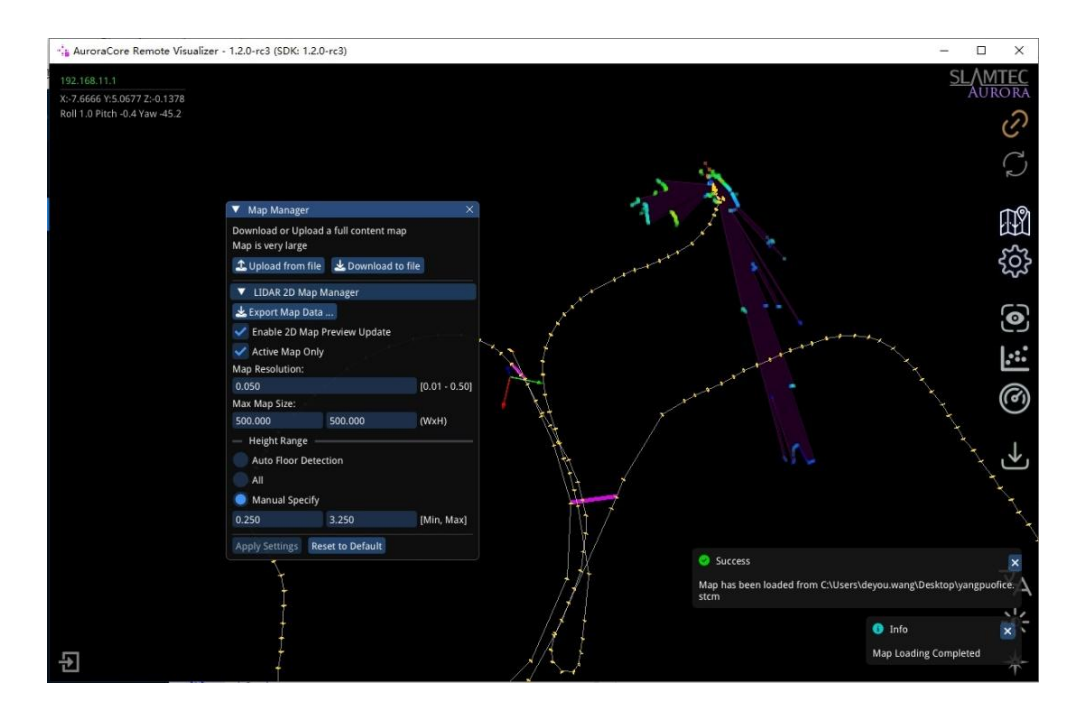

Figure 17 Map Upload Completed

### 5.9 2D/3D Map Switching

Aurora Remote defaults to 3D map display mode, which shows both 3D and 2D maps simultaneously. As shown in Figure 18, the gray area represents the 2D map.

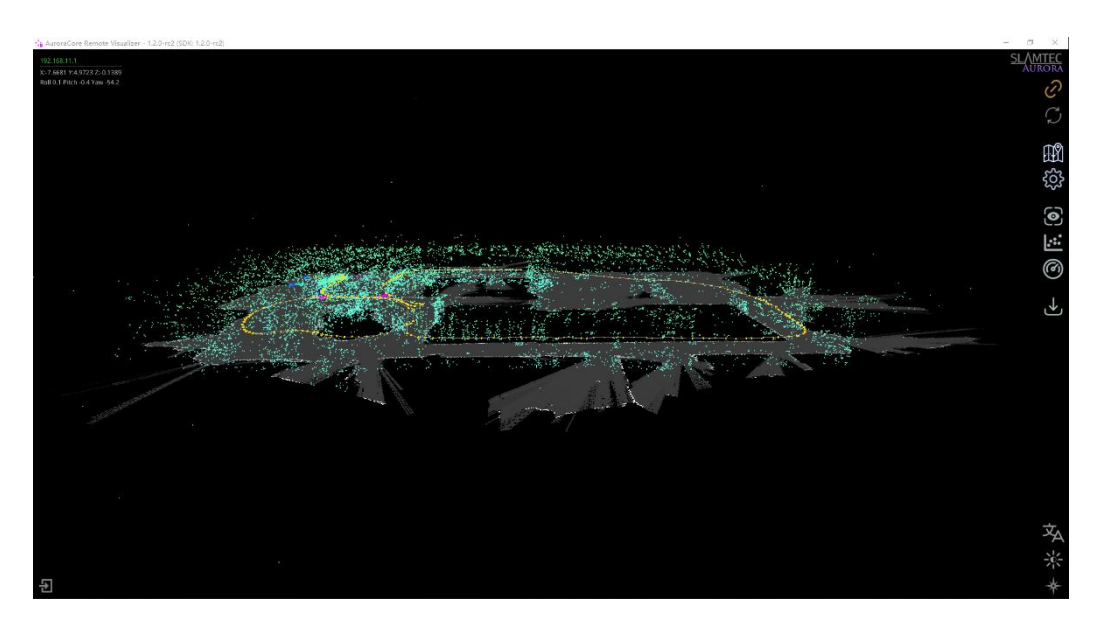

Figure 18 2D & 3D Maps

On the main interface, click "View Options" and uncheck "Show 2D LIDAR Map" to display only the 3D map, as shown in Figure 19.

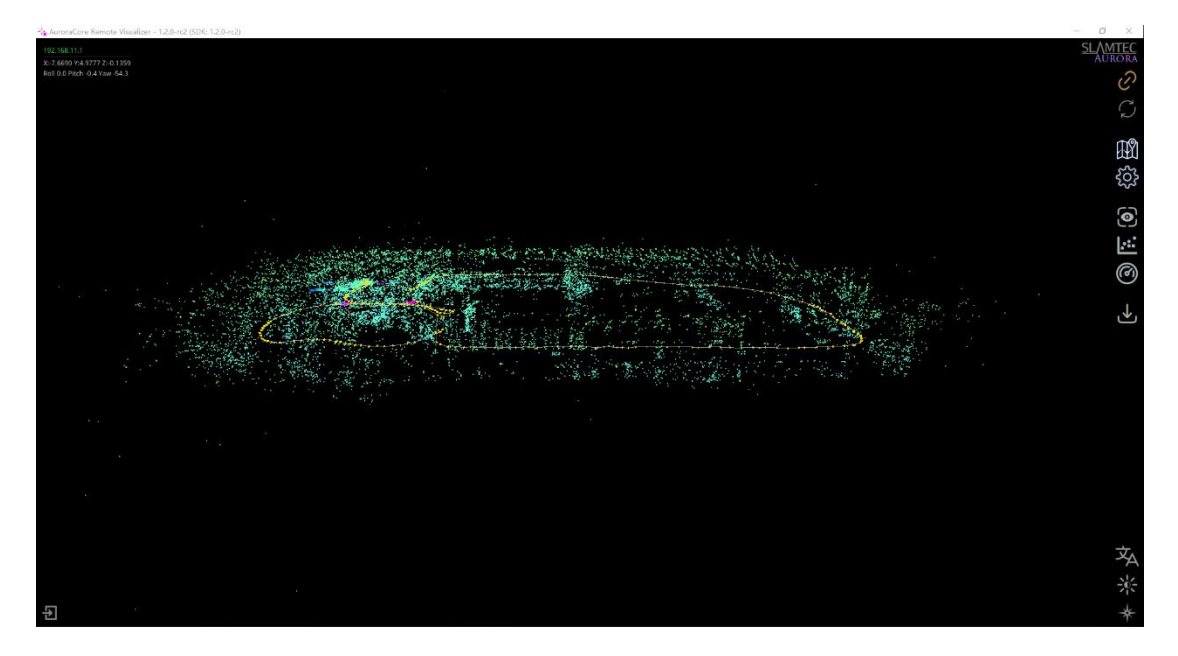

Figure 19 3D Map

On the main interface, click "View Options" -> "Map Display Mode" -> "2D Map" to switch to 2D map display mode, as shown in Figure 20.

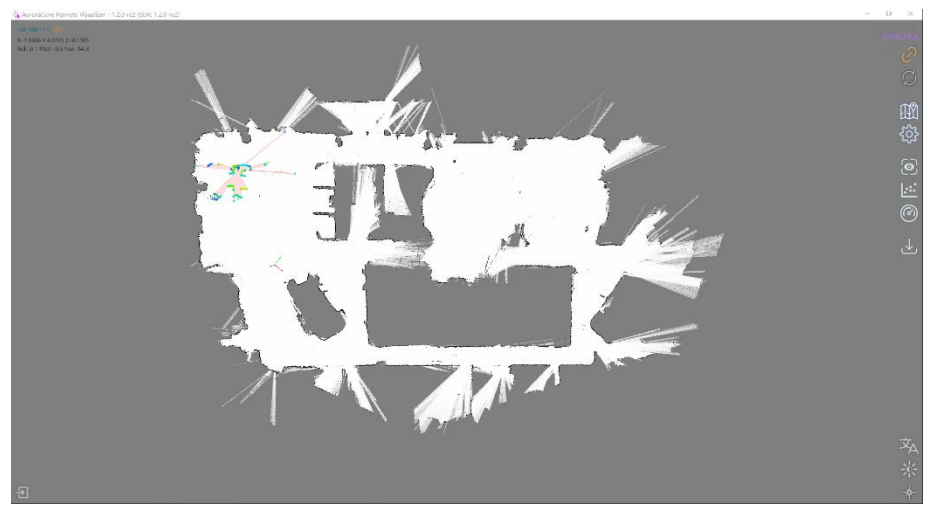

Figure 20 2D Map

### **5.10** Automatic Floor Detection

Click "Status panel" -> "Auto Floor Detection" on the main interface to view the current relative floor level, as shown in Figure 21.

Figure 21: Mapping while riding an escalator, current position is the third floor.

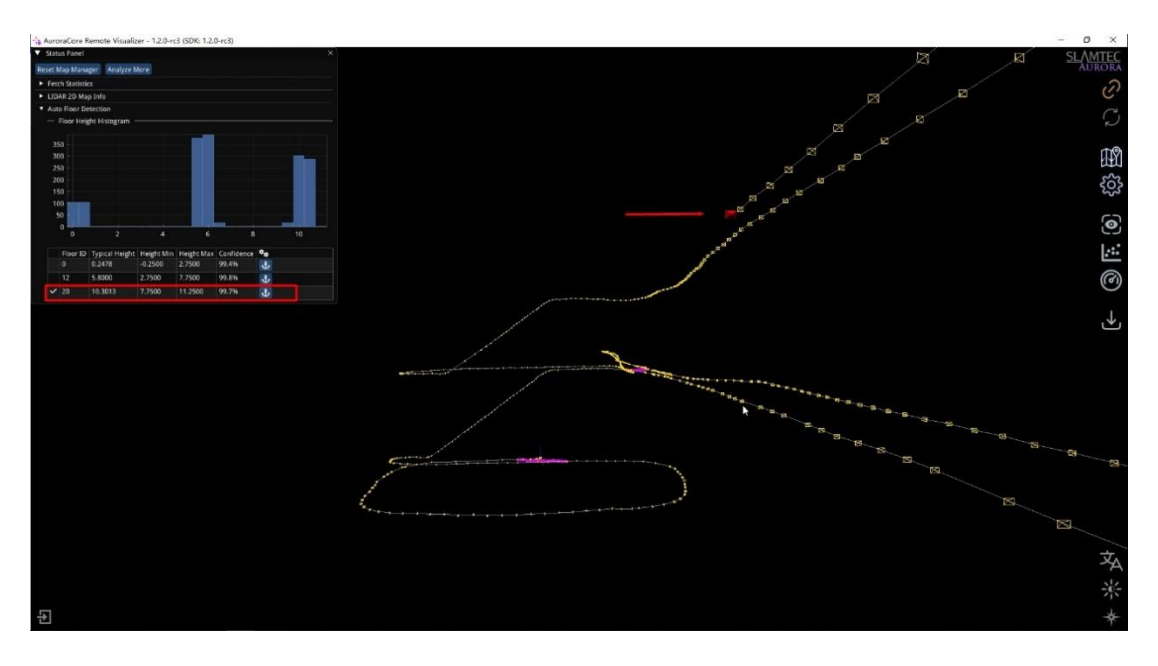

Figure 21 Automatic Floor Detection

### 5.11 Pop-up Notifications

As shown in Figure 17, Aurora Remote may display some messages in the bottom right corner of the main interface during operation.

The main pop-up messages in Aurora Remote are as follows:

| Message                       | Description                                                      |  |
|-------------------------------|------------------------------------------------------------------|--|
| Initialize Success            | Aurora camera initialization successful, ready to start mapping. |  |
| Initialize Failed             | Aurora camera initialization failed, unable to start mapping.    |  |
| Map Optimization<br>Completed | Loop closure condition detected, successfully closed the loop.   |  |
| Tracking Lost                 | No feature points detected in the camera feed.                   |  |
| Tracking Recovered            | Feature points re-detected in the camera feed.                   |  |
| Map Loading<br>Started        | Map loading has started.                                         |  |
| Map Loading<br>Completed      | Map loading is complete.                                         |  |
| Map Saving Started            | Map saving has started.                                          |  |
| Map Saving<br>Completed       | Map saving is successful.                                        |  |

### 6. Notes

- Do not collide. Falling or colliding may cause device damage, resulting in abnormal operation or even complete damage to the device.
- Keep the Lidar and lens parts clean and tidy, do not touch them directly with your hands. You can use a cleaning cloth to clean the device.
- Ensure device heat dissipation. Please use a tripod during use and do not cover the heat dissipation part of the body.

# 7. Revision History

| Date       | Version | Description                   |
|------------|---------|-------------------------------|
| 2024-10-11 | 1.0     | Initial Version               |
| 2024-11-15 | 1.1     | Refine the Document Layout    |
| 2025-03-14 | 1.2     | Add Aurora Remote Description |